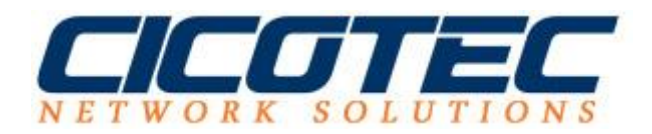

## Gruppenrichtlinie für Drucker erstellen

In unseren vorletzten Beitrag haben wir erklärt wie der <u>Druckerserver auf einem</u> <u>Windows Server 2012 R2 installiert wird</u>. Im letzten Beitrag haben wir uns auf das <u>Hinzufügen und Installieren eines Netzwerkdruckers auf einem</u> <u>Druckserver</u> fokussiert.

In diesem Beitrag befassen wir uns mit der Verteilung eines Druckers an die Clients im Netzwerk. Dies lässt sich durch eine einfache Gruppenrichtlinie regeln. Dabei verbinden sich die Clients automatisch mit dem Druckserver bzw. Drucker. Die Einstellungen und Druckserver werden ebenfalls direkt vom Server gezogen. Das erleichtert einen IT-Administrator viel Arbeit und spart zudem Zeit da auf den Clients keine weiteren Einstellungen vorgenommen werden müssen. Damit das Ganze auch funktioniert sollte im Vorfeld ein Gruppenrichtlinienobjekt verfügbar sein. Dies kann über die Gruppenrichtlinienverwaltung schnell angelegt werden.

Zuerst muss die Druckerverwaltung aufgerufen werden. Dazu im **Server Manager** die **Tools** aufrufen und anschließend **Druckerserver** auswählen.

Im Druckerverwaltung-Editor wird in der linken Ansicht **Druckserver** -> *Ihr Server*-> **Drucker** ausgewählt. In der mittleren Ansicht wählen wir jetzt unseren Drucker aus, klicken auf die rechte Maustaste und wählen **Mit Gruppenrichtlinie bereitstellen...** aus

| Druckverwaltung                                                                                                    |                            |                                                                                                    |              | -          |        | x |   |
|----------------------------------------------------------------------------------------------------|----------------------------|----------------------------------------------------------------------------------------------------|--------------|------------|--------|---|---|
| Datei Aktion Ansicht ?                                                                                                    |                            |                                                                                                    |              |            |        |   |   |
|                                                                                                    |                            |                                                                                                    |              |            |        |   |   |
| 🔚 Druckverwaltung                                                                                                    | Druckername Warte Aktionen |                                                                                                    |              |            |        |   |   |
| ▷ 1 Benutzerdefinierte Filter                                                                                             | Fax (umgeleitet 2          | 2) Bereit Drucker                                                                                        |              | Drucker    |        |   | - |
| ⊿ 📋 WIN-HK5EK343AG1 (lokal)                                                                                               | Microsoft XPS              | Druckerwarteschlange öffnen                                                                              |              |            |        |   | • |
| <ul> <li>▶ Treiber</li> <li>▶ ₽ Formulare</li> <li>▶ Anschlüsse</li> <li>▶ Drucker</li> </ul> ▶ ➡ Bereitgestellte Drucker | 🖶 Microsoft XPS            | Drucker anh                                                                                              | nalten       |            | DN XPS |   | • |
|                                                                                                    |                            | In Verzeichr                                                                                             | nis aufliste | auflisten  |        |   | • |
|                                                                                                    |                            | Mit Gruppenrichtlinie bereitstellen                                                                      |              |            |        |   |   |
|                                                                                                    |                            | Druckstandards festlegen                                                                                 |              |            |        |   |   |
|                                                                                                    |                            | Freigabe verwalten                                                                                       |              |            | _      |   |   |
|                                                                                                    |                            | Testseite drucken<br>Direktdruck in Filialen aktivieren<br><b>Eigenschaften</b><br>Löschen<br>Umbenennen |              | -          |        |   |   |
|                                                                                                    |                            |                                                                                                    |              | aktivieren |        |   |   |
|                                                                                                    |                            |                                                                                                    |              |            |        |   |   |
|                                                                                                    |                            |                                                                                                    |              |            |        |   |   |
|                                                                                                    |                            |                                                                                                    |              |            |        |   |   |
|                                                                                                    |                            | Hilfe                                                                                                    |              |            |        |   |   |
|                                                                                                    | <                          |                                                                                                    | >            |            | -      |   |   |
| Bereitstellen oder Enfernen von Druckerverbindungen für/aus Gruppe(n).                                                    |                            |                                                                                                    |              |            |        |   |   |

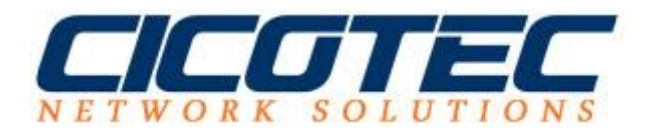

## Unter Name des Gruppenrichtlinienobjekts wird auf **Durchsuchen**... geklickt

|                                                                                                    | Mit Gruppenrichtlinie b                       | ereitstellen      |                |
|----------------------------------------------------------------------------------------------------|-----------------------------------------------|-------------------|----------------|
| uckername:                                                                                                    |                                               |                   |                |
| WIN-HK5EK343AG1\Kyocera                                                                                                    | FS-C5300DN XPS                                |                   |                |
| Gruppenrichtlinienobjekt                                                                                                    |                                               |                   |                |
| Name des Gruppenrichtlinier                                                                                                    | nobjekts:                                     |                   |                |
|                                                                                                    |                                               |                   | Durchsuchen    |
| Diese Druckerverbindung bereitstellen für:<br>Die Benutzer, auf die dieses Gruppenrichtlinienobjekt angewendet wird (pro Benutzer) |                                               |                   |                |
| Die Computer, auf die d                                                                                                    | eses Gruppenrichtlinienobjekt angewendet wird | (pro Computer)    |                |
| Druckername                                                                                                    | Gruppenrichtlinienobjekt                      | Verbindungstyp    | Entfernen      |
|                                                                                                    |                                               |                   | Alle entfernen |
|                                                                                                    |                                               |                   |                |
|                                                                                                    |                                               |                   |                |
|                                                                                                    |                                               |                   |                |
|                                                                                                    |                                               |                   |                |
|                                                                                                    | 1                                             |                   |                |
|                                                                                                    |                                               | OK Abbrechen Über | nehmen         |

Jetzt das entsprechende Gruppenrichtlinienobjekt aus den verfügbaren Gruppenrichtlinienobjekten auswählen.

| Gruppenrichtlinienobjekt suchen ? ×                                                                                            |           |  |  |  |  |
|----------------------------------------------------------------------------------------------------|-----------|--|--|--|--|
| Domänen/Organisationseinheiten Standorte Alle                                                                                  |           |  |  |  |  |
| Suchen in: 🙀 cicotec.test                                                                                                    | v 🚈 🍺 📰 🔻 |  |  |  |  |
| Domänen, Organisationseinheiten und verknüpfte Gruppenrichtlinienobjekte:                                                      |           |  |  |  |  |
| Name     Domäne       Image: Domain Controllers.cicotec.test     Image: Default Domain Policy       Image: Drucker     Drucker |           |  |  |  |  |
| OK Abbrechen                                                                                                    |           |  |  |  |  |

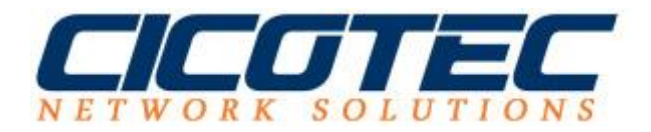

## Jetzt die Auswahl: *Die Computer, auf die dieses Gruppenrichtlinienobjekt angewendet wird* (**pro Computer** auswählen und auf **Hinzufügen** klicken.

|                                                                                                    | Mit Gruppenrichtlinie b                         | pereitstellen        |                |  |
|----------------------------------------------------------------------------------------------------|-------------------------------------------------|----------------------|----------------|--|
| ruckername:                                                                                                    |                                                 |                      |                |  |
| \\WIN-HK5EK343AG1\Kyocer                                                                                                    | a FS-C5300DN XPS                                |                      |                |  |
| Gruppenrichtlinienobjekt                                                                                                    |                                                 |                      |                |  |
| Name des Gruppenrichtlinie                                                                                                    | enobjekts:                                      |                      |                |  |
| Drucker                                                                                                    |                                                 |                      | Durchsuchen    |  |
| Diese Druckerverbindung bereitstellen für: Die Benutzer, auf die dieses Gruppenrichtlinienobjekt angewendet wird (pro Benutzer) |                                                 |                      |                |  |
| Die Computer, auf die (                                                                                                    | dieses Gruppenrichtlinienobjekt angewendet wird | d (pro Computer)     |                |  |
| Druckername                                                                                                    | Gruppenrichtlinienobjekt                        | Verbindungstyp       | Entfernen      |  |
|                                                                                                    |                                                 |                      | Alle entfernen |  |
|                                                                                                    |                                                 |                      |                |  |
|                                                                                                    |                                                 |                      |                |  |
|                                                                                                    |                                                 |                      |                |  |
|                                                                                                    |                                                 |                      |                |  |
|                                                                                                    |                                                 |                      |                |  |
|                                                                                                    |                                                 | OK Abbrechen Übernet | hmen           |  |

## Anschließend auf $\mathbf{OK}$ klicken

|                                                                                                    | Mit Gruppenrichtlinie b            | pereitstellen       |             |
|----------------------------------------------------------------------------------------------------|------------------------------------|---------------------|-------------|
| uckername:                                                                                                    |                                    |                     |             |
| WIN-HK5EK343AG1\Kyocera FS-C5300DI                                                                                                 | N XPS                              |                     |             |
| Gruppenrichtlinienobjekt                                                                                                    |                                    |                     |             |
| Name des Gruppenrichtlinienobjekts:                                                                                                |                                    |                     |             |
|                                                                                                    |                                    |                     | Durchsuchen |
| Diese Druckerverbindung bereitstellen für:<br>Die Benutzer, auf die dieses Gruppenrichtlinienobjekt angewendet wird (pro Benutzer) |                                    |                     | Hinzufügen  |
| Die Computer, auf die dieses Gruppe                                                                                                | nrichtlinienobjekt angewendet wird | d (pro Computer)    |             |
| Druckername                                                                                                    | Gruppenrichtlinienobjekt           | Verbindungstyp      | Entfernen   |
| \\WIN-HK5EK343AG1\Kyocera FS-C5                                                                                                    | Drucker                            | Pro Computer        |             |
|                                                                                                    |                                    |                     |             |
|                                                                                                    |                                    |                     |             |
|                                                                                                    |                                    |                     |             |
|                                                                                                    |                                    | OK Abbrechen Überne | hmen        |

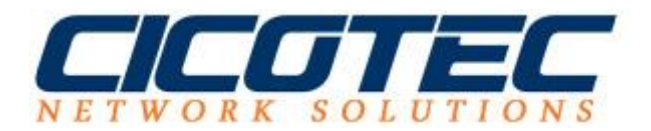

Den Hinweis von der Druckverwaltung **Vorgang zur Bereitstellung oder Entfernung des Druckers wurde erfolgreich abgeschlossen.** Mit einem Klick auf OK zur Kenntnis nehmen.

|   | Druckverwaltung                                                                             | x                |
|---|---------------------------------------------------------------------------------------------|------------------|
| j | Vorgang zur Bereitstellung oder Entfernung des<br>Druckers wurde erfolgreich abgeschlossen. | OK<br>Details >> |

Der Drucker wird den Clients jetzt automatisch zur Verfügung gestellt.